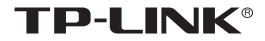

# 安装手册 3.5 寸智能门禁一体机 TL-AS3220

#### 声明

Copyright © 2023 普联技术有限公司版权所有,保留所有权利

未经普联技术有限公司明确书面许可,任何单位或个人不得擅自仿制、复制、誊抄或转译本手册部分或全部内容,且不得以营利为目的进行任何方 式(电子、影印、录制等)的传播。

**TP-LINK**<sup>®</sup>为普联技术有限公司注册商标。本手册提及的所有商标, 由各自所有人拥有。本手册所提到的产品规格和资讯仅供参考,如有内容 更新,恕不另行通知。除非有特殊约定,本手册仅作为使用指导,所作陈 述均不构成任何形式的担保。

#### 物品清单

小心打开包装盒,检查包装盒里应有的配件:

- 一台 3.5 寸智能门禁一体机
- 一个挂墙件(支持挂墙明装或 86 盒暗装)
- 一个零件包(86 盒安装: 2PCS M4\*20 机制螺钉; 挂墙安装: 4PCS ST3.5\*30 自攻螺钉 + 4PCS 塑胶胀管; 支架安装: 4PCS M3\*8 机制螺 钉; 挂墙件与门禁机之间固定: 1PCS M3\*6 沉头机制螺钉)

• 一本安装手册

| 产品基础规格 |                       |  |  |  |  |  |  |  |
|--------|-----------------------|--|--|--|--|--|--|--|
| 屏幕     | 3.5 英寸非触摸屏            |  |  |  |  |  |  |  |
| 网络     | 10/100Mbps 自适应网口      |  |  |  |  |  |  |  |
| 产品尺寸   | 120mm*86mm*26.9mm(裸机) |  |  |  |  |  |  |  |
| 使用环境   | 工作温度: -10℃~40℃        |  |  |  |  |  |  |  |
| 使用环境   | 工作湿度: < 90% 不凝结       |  |  |  |  |  |  |  |
| 电源     | 12VDC/1.5A            |  |  |  |  |  |  |  |

### 1注意:

避免逆光、阳光直射、阳光透过窗户直射、阳光透过窗户斜射、灯光近距离照射。
 请在推荐环境光照下使用: 最佳环境光照需大于 4Lux,可用环境光照需大于 0.5Lux,可用环境光照需大于 0.5Lux,低于 0.5Lux的环境光照下设备人脸识别精度和速度均会受到影响。
 安装环境光源参考值: 蜡烛: 10Lux;灯泡: 100~850Lux;日光:大于 1200Lux。

### 目录

| 第1章 产品外观              | 01 |
|-----------------------|----|
| 第2章 接线说明              | 02 |
| 第3章 产品设置              | 03 |
| 3.1 云端管理              | 03 |
| 3.2 安防 utility 管理     | 04 |
| 3.3 AMS 系统管理          | 04 |
| 第4章 考勤设置              | 05 |
| 4.1 小程序管理             | 05 |
| 4.2 TP-LINK 考勤门禁客户端管理 | 06 |
| 第5章 产品安装              | 08 |
| 5.1 挂墙安装              | 08 |
| 5.2 支架安装              | 09 |
| 第6章 人脸识别              | 10 |
| 6.1 人脸识别位置            | 10 |
| 6.2 人脸识别注意事项          | 10 |
| 常见问题解答                | 12 |
| 产品保修卡                 | 13 |
| 有毒有害物质声明              | 15 |

## 第1章 产品外观

TL-AS3220 智能门禁一体机是一款高性价比的人脸识别类产品。 依托深度学习算法,识别速度快、准确率更高,支持挂墙安装、86 盒安装和闸机支架安装,主要应用于企事业单位、政府大楼、金融网 点等室内场所。

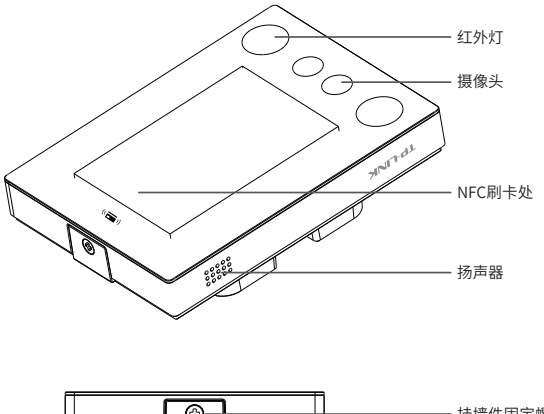

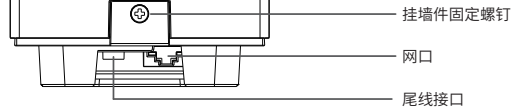

#### 注意:

1. 本手册图片均为示意,请以实际物品为准。

2. 可扫码查看产品相关的安规符号释义。

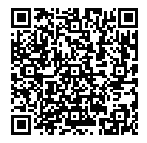

# 第2章 接线说明

1. 搭配人行闸机使用。

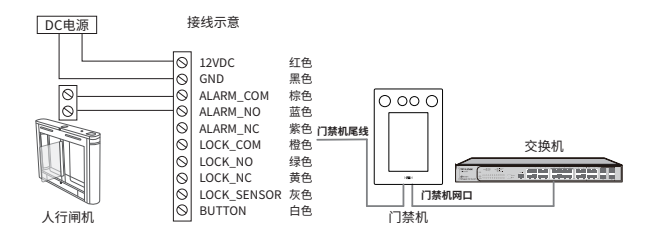

2. 搭配门锁设备使用。

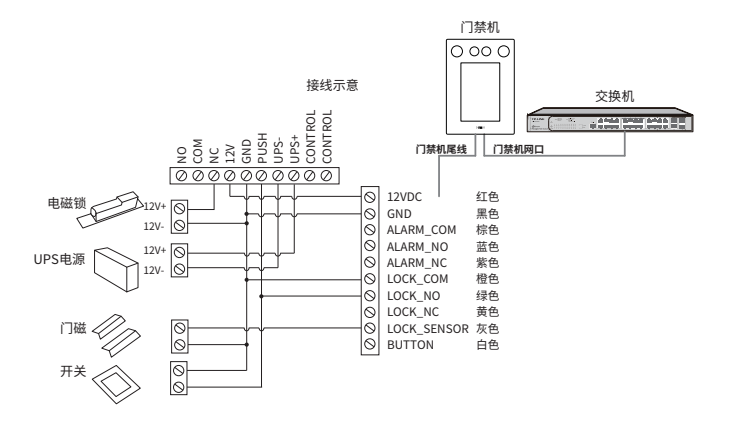

# 第3章 产品设置

门禁机接通电源后,首次进入门禁机管理界面,请根据实际需求选择一种 初始化方式。

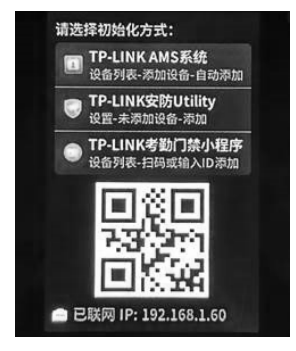

#### 3.1 云端管理

门禁机联网后,打开手机微信扫码登录"**TP-LINK 考勤门禁**"小程序,根 据页面提示,扫描门禁机初始化界面二维码或设备背面标贴上的二维码, 添加设备。添加成功后,即可通过手机查看管理设备。

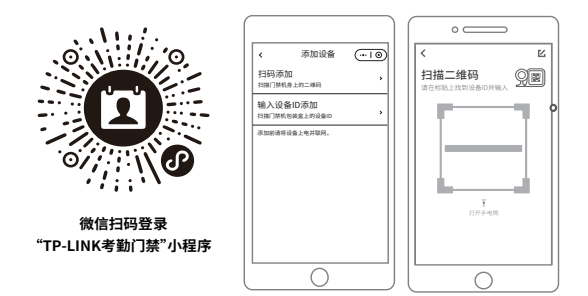

### 3.2 安防 Utility 管理

将门禁机连接网络。在 TP-LINK 官网搜索下载"TP-LINK 安防系统"。请确保门禁机和安装 TP-LINK 安防系统的电脑在**同一局域网的同一网段**,完成添加设备后,即可通过 TP-LINK 安防系统管理设备。

| ④ 預洗 ◎ 回数            | < <i>r</i> :m∎ € | ) <b>m</b> |           |        |        | 6000    | ) 🛈 🕘 – 🗆 × |
|----------------------|------------------|------------|-----------|--------|--------|---------|-------------|
| 2ft                  | 已添加设备            | 未添加设备      |           |        |        |         | C RINI      |
| ● 设备列表        ◆ 设备列表 | 0.889            | ☑ 修改弱流参数   | Ⅲ 搬入到TUMS |        |        | C       | 设备名称        |
| ♀ AI算法管理             | □ #9             | 设备名称 1-    | 论教型导      | 這接状态 > | IP始起 ↓ | MACREAL | 操作          |
| 7768                 |                  |            |           | 7.48   |        |         |             |
| 〇 存储计划               |                  |            |           | 7076年  |        |         |             |
|                      |                  |            |           |        |        |         |             |
| □ 录像导出               |                  |            |           |        |        |         |             |
| □ 結径设置               |                  |            |           |        |        |         |             |
| 予数模式                 |                  |            |           |        |        |         |             |
|                      |                  |            |           |        |        |         |             |
|                      |                  |            |           |        |        |         |             |
|                      |                  |            |           |        |        |         |             |

### 3.3 AMS 系统管理

将门禁机连接网络。在TP-LINK 官网搜索下载"TP-LINK考勤门禁客户端"。 请确保门禁机和安装"TP-LINK考勤门禁客户端"的电脑在同一局域网的 同一网段,完成添加设备后,即可通过"TP-LINK考勤门禁客户端"管理 设备。

|      |     | PUNK                    |                  |                  |        |        |                |      | 0 0 × <i>P</i> |              | 0 Hit 1 ann - |
|------|-----|-------------------------|------------------|------------------|--------|--------|----------------|------|----------------|--------------|---------------|
| 80   | 880 | •                       | 设备管理             |                  |        |        |                |      |                |              |               |
| 1833 |     | 9888<br>98013           | 10000.0.000      |                  |        |        |                |      | #H5028         | 91288 932983 | 0 -3530RW     |
|      |     | 19983<br>992408<br>7956 | HNOR<br>Ganti /+ | - 78             |        |        |                |      |                | O, EREDIVING | RBY           |
|      |     | OBHE<br>OBHE            |                  | II 95 0840       | 2802 × | PROL 1 | MACIEN.<br>Ref | NEOR | 人民用的时间         | 09756        | 81            |
|      | *   | ARBR<br>ARBR            |                  | NUMBER OF STREET |        |        |                |      | 108            | kt v × <1⊃   | × 818         |
|      | •   | 430A                    |                  |                  |        |        |                |      |                |              |               |
|      |     |                         |                  |                  |        |        |                |      |                |              |               |
|      |     |                         |                  |                  |        |        |                |      |                |              |               |
|      |     |                         | 天泉月              |                  |        |        |                |      |                |              |               |
|      |     |                         |                  |                  |        |        |                |      |                |              |               |
|      |     |                         |                  |                  |        |        |                |      |                |              |               |
|      |     |                         |                  |                  |        |        |                |      |                |              |               |

### 第4章 考勤设置

#### 4.1 小程序管理

 在"TP-LINK考勤门禁"小程序内点击人员管理,创建团队。创建团队后, 可选择"微信邀请"或"手动录入"方式,添加团队成员。

| Д ТР-LINK考数/)∰           | 添加团队成员 …10                                   |
|--------------------------|----------------------------------------------|
| <b>你好,张三</b> ,           | 微信邀请<br>通过做总邀请的用户,可通过小程序查看本人的<br>考到情况        |
| 🛓 🤋 10 KH 🚺 15 KH TI     | 予动录入<br>通过于动录入的用户无法将定做信,不能通过小<br>程序查看本人的考数情况 |
| ▲ 人员管理 >                 |                                              |
| ✓ 考期计划 >                 |                                              |
| • D### >                 |                                              |
| 设备列表 >                   |                                              |
| 15.72.04.0.6<br>77+12.00 |                                              |

点击"人员管理"

选择添加方式

2. 点击"考勤计划",可根据考勤要求,添加考勤计划。

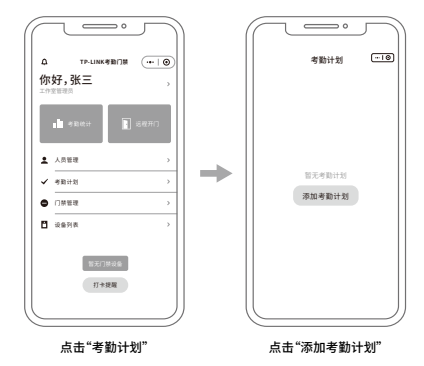

- 3. 此时,考勤计划内的成员即可在设备上进行人脸打卡。
- 4. 点击"考勤统计",可查看成员的考勤记录。

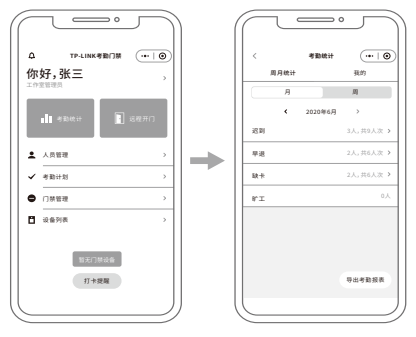

点击"考勤统计"

#### 4.2 TP-LINK 考勤门禁客户端

 在 "TP-LINK 考勤门禁客户端"内点击"人员管理",创建组织架构。 创建成功后,可手动添加人员信息,也可以批量导入人员信息。

|      | THE R. P. COMMENT |   |                                       |          | _      |               |        |        |         |            |            |            |                                          | 6 mar 4 m  |        | 6 minute   |     |
|------|-------------------|---|---------------------------------------|----------|--------|---------------|--------|--------|---------|------------|------------|------------|------------------------------------------|------------|--------|------------|-----|
|      | PONKTIJETAS       | - |                                       |          |        |               |        |        |         |            |            | 108 2      | 10-1048                                  | Pance 8.00 | 0 0 10 | D 109(2.50 |     |
| 24   | 2870              |   | 人员列表                                  |          |        |               |        |        |         |            |            |            |                                          |            |        |            |     |
| - 10 |                   | - |                                       |          |        |               |        |        |         |            |            |            |                                          |            |        |            |     |
|      |                   |   | A A A A A A A A A A A A A A A A A A A | : 0 + 18 | 88(Z): | *             |        |        |         | 11 mars.   | 人员录入内容 守   | ×          | 导入人                                      | 98.        | .a     | 绿胞人员       |     |
|      | LERK              |   | 所有人员 (1999)                           |          |        |               |        |        |         |            |            |            |                                          |            |        |            |     |
|      |                   |   | 100309 × +                            | = 1      | rik    | B01 HE 0167   | 1680   |        |         |            |            |            |                                          | 0. 198/144 | 99.46  | ms ~       |     |
|      |                   |   | RUEST                                 |          | 99     | 1012          | 工号)    | E85 )  | B13 -   | 入原的词)      | 转迁时间;      | 63         | RK6 >                                    | 萬町10月 >    | 人和     | 10.5       |     |
| 4    | 人名雷德              |   |                                       |          |        | 17IA-1000     | W1000  |        | \$5,007 | 2020-00-25 | 2020-03-26 | -          | n                                        |            | 18,219 | 0.01       |     |
|      | ASSNE             |   |                                       |          | 2      | 17IA808       | W0996  |        | RMRO    | 2020-00-25 | 2028-03-26 | 8          | R                                        |            | 未上律    | 950        |     |
|      | CHORNEON          |   |                                       |          | э      | 17I.A.998     | 1101   | JENNED |         | ×          | 2020-03-26 | 21         | e:                                       |            | #119   | 88         |     |
| я    |                   |   |                                       |          | 4      | NITY WAY      | 1900   |        |         |            | 2020-03-26 | 63         | an an an an an an an an an an an an an a |            | 未上校    | 405        |     |
| a    |                   |   |                                       |          | 5      | 17I.1.998     | 1101   | 89887  |         |            | 2020-03-26 | 8          | e                                        |            | #119   | 85         |     |
|      |                   |   |                                       |          | 6      | NILANS        | 1900   |        |         | _          | 2029-03-25 | - 23       | ព                                        |            | 未上校    | 405        |     |
|      |                   |   |                                       |          | 7      | 17IA994       | 1101   |        | 508     | #U.        | 2020-03-20 | 21         | е                                        |            | 92.0   | 9.0        |     |
|      |                   |   |                                       |          |        | 8             | ITTARO | VI0    |         |            |            | 2029-03-25 | 25                                       | 21         |        | *2.19      | 015 |
|      |                   |   |                                       |          | ,      | RTTANK        | 110983 |        | BEA.BYD | 2020-00-25 | 2020-03-20 | 8          | е                                        |            | #2/7   | 944        |     |
|      |                   |   |                                       |          | 10     | 17.T.A.891    | VI0991 |        | 20.00   | 2029-00-25 | 2029-03-25 | 25         | 21                                       |            | 829    | 015        |     |
|      |                   |   |                                       | 95710    | 20 A   | #1/100% C25:0 |        |        |         |            |            | 100/       | 8 V                                      | C C 1 2 3  | > x #  | 10.91 2    |     |
| Г    |                   |   |                                       |          |        |               |        |        |         |            |            |            |                                          |            |        |            |     |
|      |                   |   |                                       |          |        |               |        |        |         |            |            |            |                                          |            |        |            |     |
|      |                   |   |                                       |          |        |               |        |        |         |            |            |            |                                          |            |        |            |     |

| TP-LINK OWNERS                                                                                                    |              |                                                                                                    |                                           |                                             | <br>± 81286 | Faniz | <b>4</b> HEO | • HA E HELLAN |
|----------------------------------------------------------------------------------------------------|--------------|----------------------------------------------------------------------------------------------------|-------------------------------------------|---------------------------------------------|-------------|-------|--------------|---------------|
| 40-88to =                                                                                                    | < 人間利用/目前に入れ |                                                                                                    |                                           |                                             |             |       |              |               |
| ы явля -<br>авля                                                                                                    | 添加人员 ◎ ◆人四回  | > 0 #Bollos                                                                                                    |                                           |                                             |             |       |              | 7-9           |
| 9 8000<br>2.2007<br>9 8000<br>0 (2020 )<br>2. ANNO<br>ANNO<br>20 9 800<br>20 9 8000<br>20 900<br>20 900<br>20 900<br>20 900<br>20 900<br>20 900<br>20 900 | d Tagok      | 8228<br>823<br>823<br>824<br>825<br>826<br>82<br>826<br>82<br>82<br>82<br>82<br>82<br>82<br>82<br>82<br>82<br>82<br>82<br>82<br>82 | × 825<br>825 ×<br>826 ×<br>826 ×<br>826 × |                                             |             |       |              |               |
|                                                                                                    |              | 最高学巧<br>1840大点                                                                                                    | 858 ×                                     |                                             |             |       |              |               |
|                                                                                                    |              | 入职监察                                                                                                    |                                           |                                             |             |       |              |               |
|                                                                                                    |              | 入開始局                                                                                                    | 854 8                                     |                                             |             |       |              |               |
|                                                                                                    |              | 4628210                                                                                                    | 835 🗖                                     |                                             |             |       |              |               |
|                                                                                                    |              | 807                                                                                                    | 888 v                                     |                                             |             |       |              |               |
|                                                                                                    |              | 10                                                                                                    | 855 v                                     |                                             |             |       |              |               |
| 新約約10<br>展現三 11.21.35                                                                                                    |              | P10                                                                                                    | man                                       | tt 0 2015-2023 TP-LINK All rights reserved. |             |       |              |               |

 在考勤管理界面设置考勤计划、上班班次等,设置完成即可使用考勤 功能。

| 1            | PUNK () 2008                                                                                                    |                                                                                                |   |
|--------------|----------------------------------------------------------------------------------------------------|------------------------------------------------------------------------------------------------|---|
| 羽目           | : #39%o =                                                                                                    | < 考點计划 / 市田市街计划                                                                                |   |
| 8            | *新位用 ~                                                                                                    | 添加考勤计划 @ 考验类型与接致 > @ 考验设备                                                                      |   |
|              | -Sillita<br>Latation                                                                                                    |                                                                                                |   |
|              | LINK                                                                                                    | * 考醒计划初期 谱统入考验计划名称                                                                             |   |
|              | 100F                                                                                                    | · · · · · · · · · · · · · · · · · · ·                                                          |   |
|              |                                                                                                    |                                                                                                |   |
| 2,           |                                                                                                    |                                                                                                |   |
|              |                                                                                                    | 通知時次 強力率 マ                                                                                     |   |
|              |                                                                                                    | \$185日第 2023-00-23 💼 · 不限制                                                                     | ÷ |
|              |                                                                                                    | WELE Symmetries of                                                                             |   |
| н            |                                                                                                    | amount (statistic of a                                                                         |   |
| - di         |                                                                                                    | 「 単位 本 位置 /                                                                                    |   |
|              |                                                                                                    |                                                                                                |   |
|              |                                                                                                    |                                                                                                |   |
| _            |                                                                                                    |                                                                                                |   |
| 1            | IP-LINK 门襟管理系统                                                                                                    |                                                                                                |   |
| 羽目           | : 10104-00 =                                                                                                    | <   MERCTERTE / 10001年17:                                                                      |   |
|              | *93818 ~                                                                                                    | 添加班次                                                                                           |   |
|              |                                                                                                    |                                                                                                |   |
|              | 日田次                                                                                                    | - 第77年前 man 5 第7-579-                                                                          |   |
|              |                                                                                                    |                                                                                                |   |
|              |                                                                                                    |                                                                                                |   |
|              | 考到间期<br>节级日                                                                                                    | 上地以南 129/17年日 ~                                                                                |   |
| 0            | *2008<br>다운드<br>이외11일 - >                                                                                                    | 上班示策 10/15日 V<br>案院上班时长 9/47、近知: 1 个工作日                                                        |   |
| 0<br>2,      | ★型印刷<br>可保日<br>(1開整理 →<br>人共管理 →                                                                                                  | 上語の語 100210日 マ<br>第四上語時代 8分明、2091 1 今日日                                                        |   |
| 0<br>4       | 今回時期<br>可保日<br>○日常登録 →<br>人共管理 →<br>人共管理 →<br>人民列政                                                                                | 上述の第二日の12月1日                                                                                   |   |
| 0<br>4       | 今回時期<br>日報日<br>(二葉堂理 →<br>人品管理 →<br>人品学説<br>(5条列)法<br>四本14日日5                                                                     | LBUX 1020                                                                                      |   |
| 0 4<br>1     | 今期時期<br>〒県日<br>「油量環 →<br>人品管理 →<br>人品別数<br>以外内数<br>限労与期後<br>(○本町頃 、、                                                              | 13000 (9220) - (90 () 9724) - (10 () 9724)<br>13000 (90 () () () () () () () () () () () () () |   |
| 0 4<br>1 I - | 考測時期<br>可規日<br>(加密理 )<br>人品管理 )<br>人品管理 )<br>人品列表<br>記分目表<br>記分目表<br>記分目表<br>(公留理 )<br>本記(2)(2)(2)(2)(2)(2)(2)(2)(2)(2)(2)(2)(2)( | LEON 102200 ~ ~ ~ ~ ~ ~ ~ ~ ~ ~ ~ ~ ~ ~ ~ ~ ~                                                  |   |
| 6 4<br>1 1   | 考測時期<br>可提日<br>(注意管理 )<br>人品管理 )<br>人品管理 )<br>人品列表<br>形分均和現在<br>注音管理 )<br>参勤ご常常理 )                                                | xxxxxxxxxxxxxxxxxxxxxxxxxxxxxxxxxxxx                                                           |   |

## 第5章 产品安装

#### 5.1 挂墙安装

- 用螺钉将挂墙件固定在墙上或 86 盒上,挂墙件建议安装高度为 120cm~160cm(如安装在 86 盒上,请确保墙上已预埋 86 盒)。
- 2. 将门禁机的网口与外接设备的线缆连接,确定出线方式。
- 将门禁机与挂墙件对齐后放入挂墙件,并确保挂墙件下方突起部分插 入设备底部凹槽处,用螺钉固定设备与挂墙件。

安装在 86 盒上如下图:

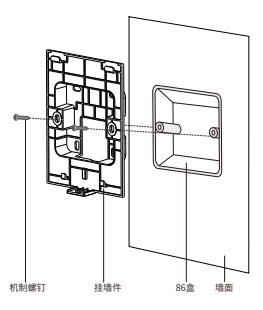

安装到墙面上如下图 (注意需先用挂墙件标记 4 个打孔点):

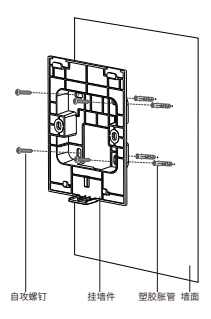

4. 门禁机安装完成示意图如下。

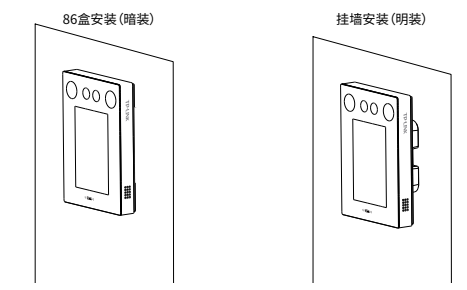

- 5.2 支架安装
- 1. 安装前请在闸机顶部开孔;
- 将支架穿过闸机开孔,使用自带螺母将支架固定到闸机上。调整到合 适角度;
- 3. 将挂墙件固定到闸机的支架上;
- 将门禁机与挂墙件对齐后放入挂墙件,并确保挂墙件下方突起部分插 入设备底部凹槽处,用螺钉固定设备与挂墙件;
- 5. 支架附带的防水垫片需要安装在闸机顶盖外侧。

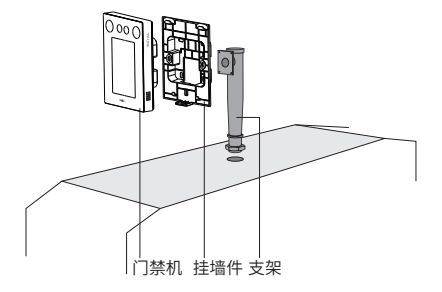

说明:尾线从支架走线孔接出,插入闸机内部。

09

# 第6章 人脸识别

### 6.1 人脸识别位置

为保证人脸识别准确性,门禁机建议安装高度为 120cm~160cm,人脸识 别距离最佳范围为 20cm~150cm,支持最大识别距离为 200cm。

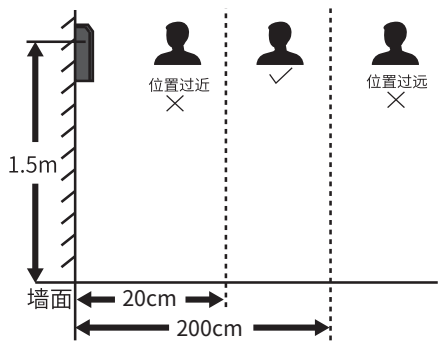

\*本图以门禁机安装高度为1.5米为例说明。

#### 6.2 人脸识别注意事项

1. 人脸表情

为保证人脸参数录入质量和识别的精确度,请务 必在录入 / 识别过程中,保持自然的表情;人脸 录入时,请勿佩戴帽子、墨镜、口罩等遮挡五官 的物品,请勿让刘海遮挡面部五官,请勿画浓妆。

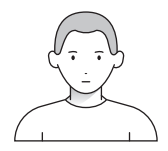

2. 人脸姿势

为保证人脸参数录入质量和识别的精确度,请务必在录入/识别过程中, 保证人脸正对录入窗口。

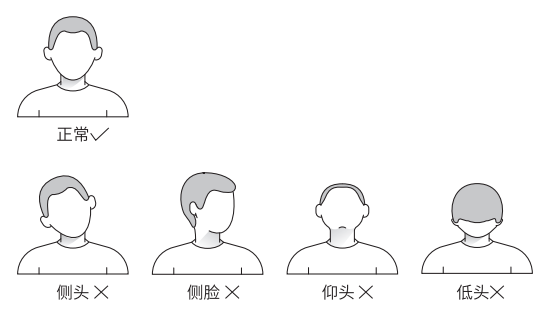

3. 人脸大小

请尽量使人脸位于窗口中心位置。

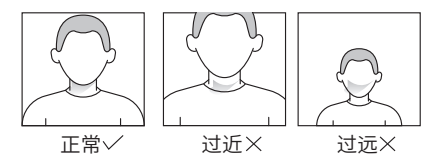

身份认证

将人脸对准摄像头进行人脸比对,此时设备将人脸与设备数据库中的人脸 信息进行对比;设备提示"验证成功",即可通过设备。

### 常见问题解答

一、已录入人脸,为什么刷脸无法开门或考勤?

在门禁机操作录入人脸或在小程序上传人脸后,还需要在考勤 / 门禁 计划中,勾选对应人员和对应设备,才能成功刷脸。

二、门禁机设备和人员数量较多,有没有批量管理的软件?

除了"TP-LINK考勤门禁"小程序外,推荐使用"TP-LINK考勤门禁 客户端"或'TP-LINK安防系统',相关软件可在 https://resource.tplink.com.cn/下载。"TP-LINK考勤门禁客户端"或'TP-LINK安防系统' 相关试用和功能咨询,请联系 TP-LINK 当地经销商、办事处或总部技术支 持 400-8830-630。

三、可以只使用考勤功能或只使用门禁功能吗?

可以。考勤、门禁功能需要设置相应计划后,才可生效。未设置计划 的功能不生效。

四、门禁机能恢复出厂设置吗?

可以。请通过设备 Web 页面恢复出厂设置。

五、门禁机如何重置密码?

可以通过"TP-LINK 安防客户端"对同一局域网的设备进行密码重置。 注意:"TP-LINK 安防客户端"目前不支持设置 6 位密码,建议先重置一 个复杂密码,然后登录 Web 页面恢复出厂设置,在设备初始化时设置新 的密码。

六、如何批量录入人员或卡号信息?

使用 TP-LINK 门禁考勤客户端支持通过 Excel 表格批量导入人员、人 脸信息,如需要批量录入卡号,需使用发卡器在客户端上进行统一录入。

## 产品保修卡

尊敬的客户,您好!

承蒙惠顾 TP-LINK 产品,谨致谢意!为保障您的权益,请您在购机后仔细 阅读以下内容:

一、下列情况不属于免费维修范围,普联技术有限公司可提供有偿服务, 敬请注意:

- 已经超出保换、保修期限;
- 未按使用说明书要求安装、使用、维护、保管导致的产品故障或损坏;
- 擅自涂改、撕毁产品条形码;
- 未经普联技术有限公司许可,擅自改动本身固有的设置文件或擅自 拆机修理;
- 意外因素或人为行为导致产品损坏,如输入不合适电压、高温、进水、机械破坏、摔坏、产品严重氧化或生锈等;
- 客户发回返修途中由于运输、装卸所导致的损坏;
- 因不可抗拒力如地震、火灾、水灾、雷击等导致的产品故障或损坏;
- 其他非产品本身设计、技术、制造、质量等问题而导致的故障或损坏。
- 二、技术支持和软件升级服务:

在您送修产品之前,请致电我公司技术支持热线:400-8830-630,以确认产品故障。您也可以发送邮件至 fae@tp-link.com.cn 寻求技术支持。同时我们会在第一时间内将研发出的各产品驱动程序、最新版本升级软件发布在我们的官方网站:www.tp-link.com.cn,方便您免费下载。

三、TP-LINK 产品售后服务承诺:两年保修

更多详细资料请查询 TP-LINK 官方网站

特别说明:

 外置电源保换期为1年,电池保换期为6个月,鼠标保换期为3个 月。如因用户使用不当或意外因素,造成电源适配器或电池有明显 的硬物损伤、裂痕、断脚、严重变形,电源线破损、断线、裸芯等 现象则不予保换,用户可另行购买。

- 保修保换仅限于主机,包装及各类连线、软件产品、技术资料等附件不在保修保换范围内。无线外置天线及光纤头元器件保修期为3 个月。
- 若产品购买后的15天内出现设备性能问题,且外观无划伤,可直接更换新产品。在免费保换期间,产品须经过普联技术有限公司检测,确认故障后,将更换同一型号或与该产品性能相当的返修良品,更换下来的瑕疵产品归普联技术有限公司所有;无故障产品,将原样退回。
- 在我们的服务机构为您服务时,请您带好相应的发票和产品保修卡;
  如您不能出示以上证明,该产品的免费保修期将自其生产日期开始 计算。如产品为付费维修,同一性能问题将享受自修复之日起三个 月止的免费保修期,请索取并保留好您的维修凭证。
- 经普联技术有限公司保换、保修过的产品将享受原始承诺质保的剩余期限再加三个月的质保期。
- 返修产品的邮寄费用由发送方单向负责。
- 经销商向您做出的非普联技术有限公司保证的其它承诺,普联技术 有限公司不承担任何责任。

# 有毒有害物质声明

|                                                                            | 有毒有害物质或元素                                                |                                                |                                               |                             |                      |                                |  |  |  |  |
|----------------------------------------------------------------------------|----------------------------------------------------------|------------------------------------------------|-----------------------------------------------|-----------------------------|----------------------|--------------------------------|--|--|--|--|
| 部件名称                                                                       | 铅(Pb)<br>及其化合物                                           | 汞(Hg)<br>及其化合物                                 | 镉(Cd)<br>及其化合物                                | 六价铬(Cr(V <b>I</b> ))<br>化合物 | 多溴联苯<br>(PBB)        | 多溴二苯醚<br>(PBDE)                |  |  |  |  |
| PCB                                                                        | 0                                                        | 0                                              | 0                                             | 0                           | 0                    | 0                              |  |  |  |  |
| PCBA焊点                                                                     | ×                                                        | 0                                              | 0                                             | 0                           | 0                    | 0                              |  |  |  |  |
| 元器件(含模块)                                                                   | ×                                                        | 0                                              | 0                                             | 0                           | 0                    | 0                              |  |  |  |  |
| 金属结构件                                                                      | 0                                                        | 0                                              | 0                                             | 0                           | 0                    | 0                              |  |  |  |  |
| 塑胶结构件                                                                      | 0                                                        | 0                                              | 0                                             | 0                           | 0                    | 0                              |  |  |  |  |
| 纸质配件                                                                       | 0                                                        | 0                                              | 0                                             | 0                           | 0                    | 0                              |  |  |  |  |
| 玻璃                                                                         | 0                                                        | 0                                              | 0                                             | 0                           | 0                    | 0                              |  |  |  |  |
| 光盘                                                                         | 0                                                        | 0                                              | 0                                             | 0                           | 0                    | 0                              |  |  |  |  |
| 线缆                                                                         | 0                                                        | 0                                              | 0                                             | 0                           | 0                    | 0                              |  |  |  |  |
| 本表格依据SJ/T 11:<br>○:表示该有害物质<br>规定的限量要求<br>※:表示该有害物质<br>26572规定的限<br>量应用,且按照 | 364的规定编制<br>在该部件所有<br>以下。<br>至少在该部件<br>量要求。(但i<br>计划正在进行 | l。<br>均质材料中的含<br>的某一均质材料<br>亥项目仅在库存<br>环保切换,切护 | :量均在GB/T 2/<br>中的含量超出(<br>或已加工产品=<br>%后将符合上述) | 6572<br>GB/T<br>中有少<br>现定。) | 此环保健<br>于产品在<br>定的条件 | 10<br>用期限只适用<br>用户手册所规<br>下工作。 |  |  |  |  |

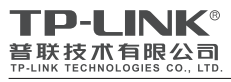

公司地址:深圳市南山区深南路科技园工业厂房24 栋南段1层、3-5层、28栋北段1-4层 公司网址:http://www.tp-link.com.cn 技术支持E-mail: fae@tp-link.com.cn 技术支持热线: 400-8830-630 7103506053 REV1.0.0

| 产 | 品 | 合 | 格 | 证 |  |
|---|---|---|---|---|--|
|   | 5 | 检 | 验 |   |  |